## ΜελετΩΓραμμα — Εγγραφή Γονέα & Συμβούλου Μελέτης Α. Εγγραφή

ΜελετΩΓραμμα

MEAETOFPAMM

ΜΕΛΕΤΩΓΡΑΜΜΑ

- Μέσω του browser που χρησιμοποιούμε (π.χ. Google 1. Chrome) αναζητούμε την ιστοσελίδα του ΕΥ ΛΕΓΕΙΝ www.eulegein.net.
- 2. Στη αρχική σελίδα αναζητούμε το πεδίο ΜελετΩΓραμμα. Κλικάρουμε ΔΙΑΒΑΣΤΕ ΠΕΡΙΣΣΟΤΕΡΑ.
- Ανοίγει ή σελίδα ΜελετΩΓραμμα και επιλέγουμε ΣΥΝΔΕΣΗ ΧΡΗΣΤΗ. 3.
- 4. Μεταβαίνουμε στο προφίλ της εφαρμογής και επιλέγουμε ΕΓΓΡΑΦΗ.

(Η εγγραφή μας ως Γονείς ή Σύμβουλοι Μελέτης μας παρέχει καθημερνή δυνατότητα σύνδεσης στη διεπαφή των στατιστικών στοιχείων [back-end] του λογισμικού της εφαρμογής).

5. Για ΕΓΓΡΑΦΗ εισάγουμε τα στοιχεία μας στα σχετικά πεδία (Ονοματεπώνυμο, Όνομα Χρήστη, Ηλεκτρονικό Ταχυδρομείο, Κωδικός) και στο είδος λογαριασμού επιλέγουμε ανάλογα: ΓΟΝΕΑΣ ή ΣΥΜΒΟΥΛΟΣ ΜΕΛΕΤΗΣ.

(μπορούμε να εισάγουμε το ίδιο ή διαφορετικό e-mail με αυτό που χρησιμοποιήθηκε στην δημιουργία λογαριασμού κατά την εγκατάσταση της εφαρμογής)

- 5. Ολοκληρώνουμε κλικάροντας ΕΓΓΡΑΦΗ.
- 6. Τα στοιχεία μας ελέγχονται. Εάν γίνουν δεκτά, μπορούμε πλέον να συνδεθούμε.

## Β. Για τον γονέα

Ως ΓΟΝΕΑΣ θέλω να έχω Εικόνα Μελέτης του παιδιού μου. Η εφαρμογή δεν γνωρίζει τον χρήστη-παιδί μου.

- 1. Όταν κάνω ΣΥΝΔΕΣΗ για πρώτη φορά, η εφαρμογή μου ζητά ΠΡΟΣΘΗΚΗ ΑΤΟΜΟΥ.
- 2. Κλικάροντας ΠΡΟΣΘΗΚΗ ΑΤΟΜΟΥ θα πρέπει να γίνει εισαγωγή των στοιχείων του παιδιού μου (Όνομα Χρήστη & Κωδικός)
- Εφόσον πληκτρολογηθούν σωστά τα στοιχεί-3. α του παιδιού μου, κλικάρω ΠΡΟΣΘΗΚΗ και εμφανίζεται στην οθόνη πίνακας με τα στοιχεία του παιδιού μου.
- 4. Κλικάρω ΛΕΠΤΟΜΕΡΕΙΕΣ και έχω Εικόνα Μελέτης του παιδιού μου, πρόσβαση δηλαδή στα δεδομένα που καταγράφονται.

## Γ. Για τον Σύμβουλο Μελέτης

Ως ΣΥΜΒΟΥΛΟΣ ΜΕΛΕΤΗΣ θέλω να έχω την Εικόνα Μελέτης των παιδιών που υποστηρίζω στη μελέτη. Η εφαρμογή δεν γνωρίζει ποια παιδιά υποστηρίζω στη μελέτη.

Όταν κάνω ΣΥΝΔΕΣΗ για πρώτη φορά, η εφαρμογή μού ζητά επιβεβαίωση λογαρια-1. σμού από τον διαχειριστή. Στέλνω e-mail στο info@eulegein.net και ζητώ επιβεβαίωση. Απαραίτητη προϋπόθεση να έχει προηγηθεί σχετική εκπαίδευσή μου ως Σύμβουλος Μελέτης.

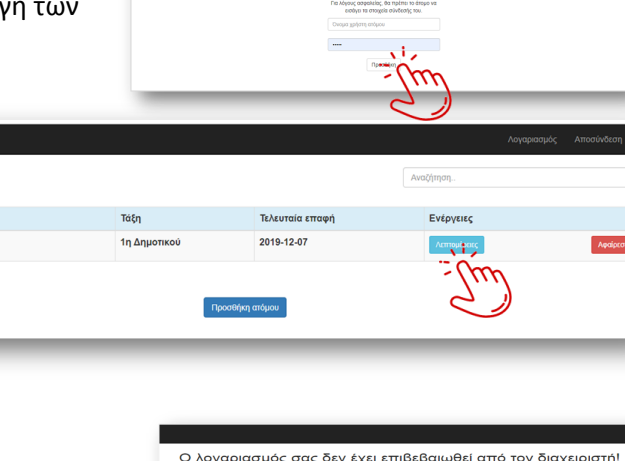

info@eulegein.net

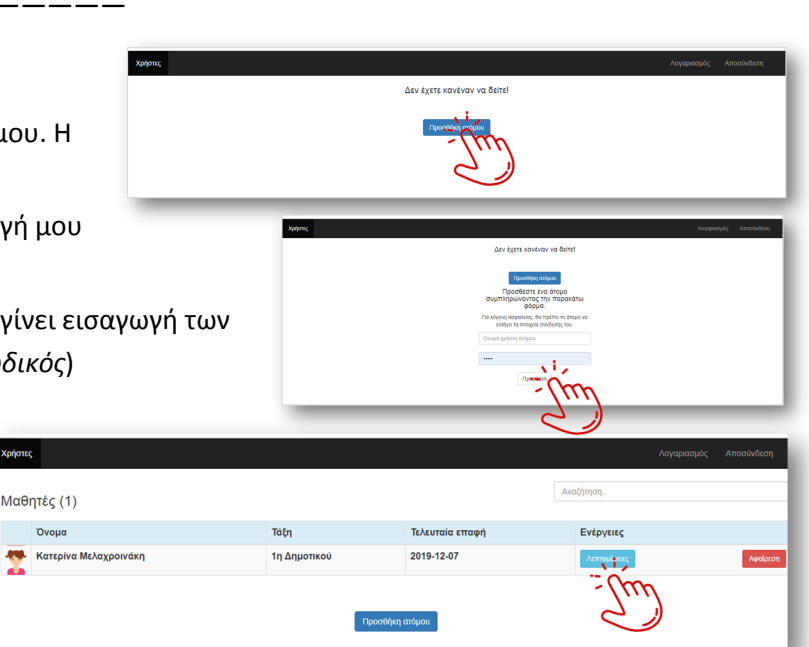

![](_page_0_Picture_21.jpeg)